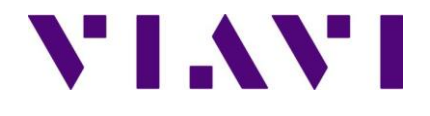

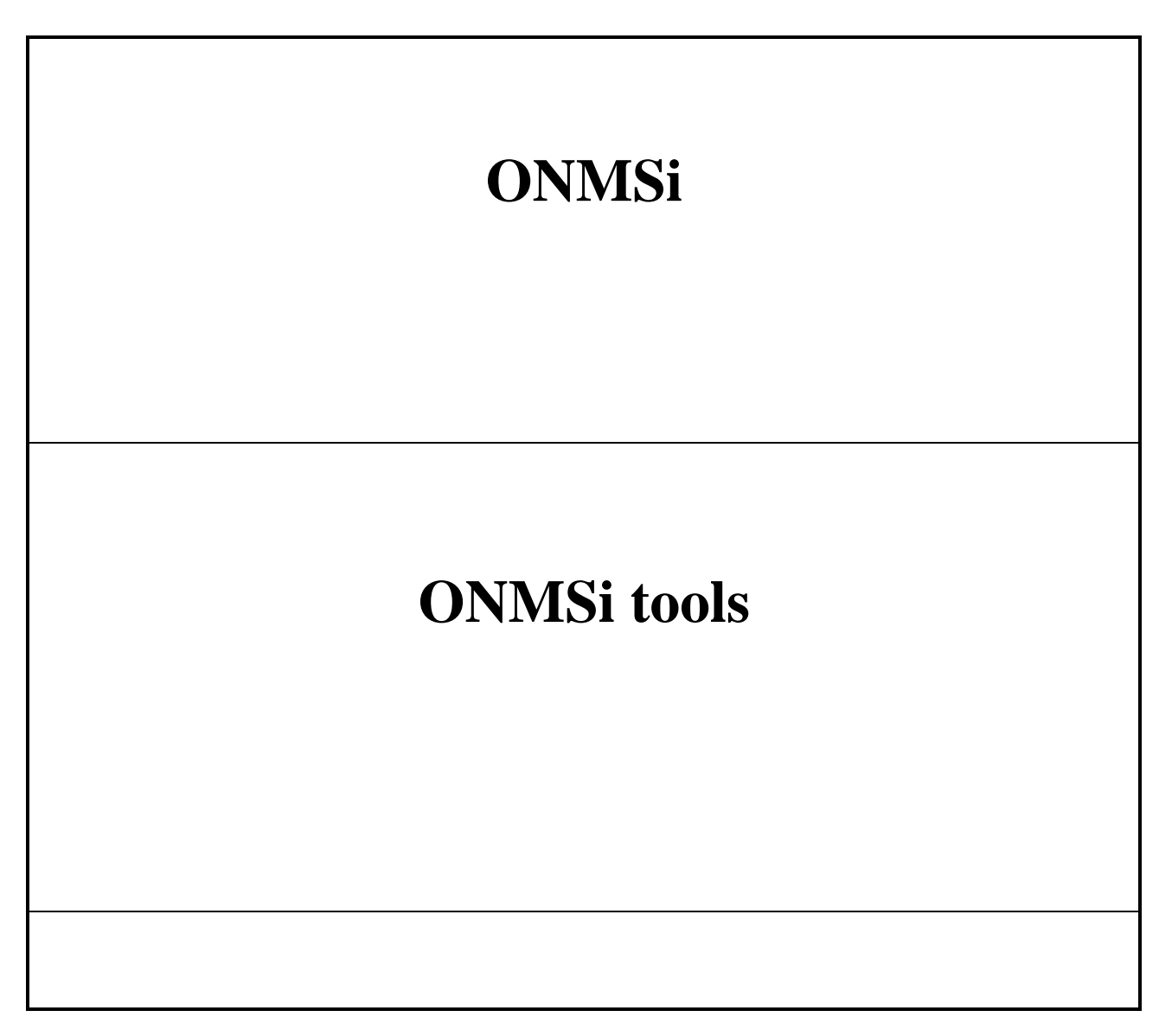

| Edited by                 | VIAVI Solutions            |             |
|---------------------------|----------------------------|-------------|
| Date of first issue       | 16/01/2013                 |             |
| Date of last modification | 21/05/2014                 |             |
| Reference                 | ONMSi_Tools_user_manuel.do | Version A.2 |
|                           | cx                         |             |

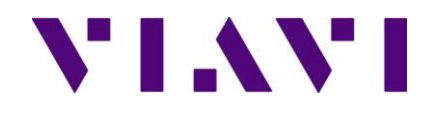

| Version | Date     | Author      | Index                 |
|---------|----------|-------------|-----------------------|
| A.0     | 16/01/13 | B. Lions    | First release         |
| A.1     | 29/07/13 | B. Lions    | Standby server update |
| A.2     | 21/05/14 | S. Gérenton | V 1.16.X update       |
|         |          |             |                       |
|         |          |             |                       |

| 1. | I    | ntroa | luction                | 3 |
|----|------|-------|------------------------|---|
| 2. | N    | 1enu  | <i>'S</i>              | 4 |
|    | 2.1  | Con   | fig                    | 4 |
|    | 2.1  | .1    | Main setting           | 4 |
|    | 2.1  | .2    | Edit                   | 5 |
|    | 2.1  | .3    | Test email             | 7 |
|    | 2.1  | .4    | Install sshd           | 8 |
|    | 2.2  | Serv  | vices                  | 8 |
|    | 2.2. | .1    | Start                  | 8 |
|    | 2.2. | .2    | Stop                   | 8 |
| 2  | 2.3  | Data  | abase                  | 9 |
|    | 2.3  | .1    | Backup                 | 9 |
|    | 2.3  | .2    | Restore                | 0 |
| 2  | 2.4  | Otu   |                        | 1 |
|    | 2.5  | HAS   | S1                     | 1 |
|    | 2.5  | .1    | Update standby server1 | 1 |
| 3. | B    | sutto | ns1                    | 2 |

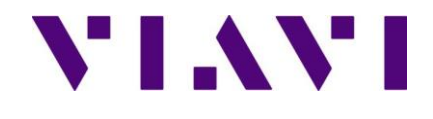

## 1. Introduction

This process describes the capability of the ONMSi Tools install with the ONMSi server. For the install refer to the server installation process Integration\_Server\_ONMSi\_OFM\_AX

| -          | 🔅 ONM  | ISiTools |          |     |     |        |          |     |      |
|------------|--------|----------|----------|-----|-----|--------|----------|-----|------|
|            | Config | Services | Database | Otu | HAS | About  |          |     |      |
| ONMSITools | s      | top      | DashBo   | ard |     | Backup | FailOver | Ctu | Quit |

To start the tools you must run them has administrator, click on the shortcut and open the properties

| n <sup>27</sup> ONMS_ToolKit 1.12.0.0 Properties                                                                                  |
|----------------------------------------------------------------------------------------------------|
| Compatibility Security Details Previous Versions<br>General Shortcut Options Font Layout Colors                                   |
| ONMS_ToolKit 1.12.0.0                                                                                                    |
| Target type: Application                                                                                                    |
| Target location: bin                                                                                                    |
| Target: TS/SCRIPTS/BASH/standby/DNMS_ToolKit.sh"                                                                                  |
| Start in: C:\cygwin\bin\                                                                                                    |
| Shortcut key: None                                                                                                    |
| Bun: Normal window                                                                                                    |
| Comment: ONMS_ToolKit                                                                                                    |
| Open File Location Change Icon Advanced                                                                                           |
|                                                                                                    |
| Advanced Properties                                                                                                    |
| Choose the advanced properties you want for this shortcut.                                                                        |
| This option allows you to run this shortcut as an<br>administrator, while protecting your computer from<br>unauthorized activity. |
| Run in separate memory space                                                                                                    |
|                                                                                                    |
| OK Cancel                                                                                                    |

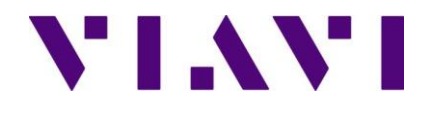

## 2. Menus

### 2.1 Config

| Config         | Services   | Da |  |
|----------------|------------|----|--|
| Mair<br>Edit   | n Settings | ×  |  |
| Test email     |            |    |  |
| Test snmp trap |            |    |  |
| Install sshd   |            |    |  |
| Quit           | :          |    |  |

#### 2.1.1 Main setting

| 🔅 JDSU ONMSiTools Config 📃 🗌 🗙                      |              |                                                  |
|-----------------------------------------------------|--------------|--------------------------------------------------|
| Cluster                                             | 1            |                                                  |
| nmbrofeventsbeforealarm 10                          | ר            |                                                  |
| failoveractiveservices                              | ll l         | Fail over condition                              |
| maintenance_period_mn 30                            |              |                                                  |
| emailhb_period_mn 30                                | IJ           |                                                  |
| Backup                                              | 1            |                                                  |
| db_recovery_file_dest E:\dbrecoveryarea\            | 1-           | Backup directory                                 |
| full_days 🗌 mon 🔲 tue 🔽 wed 🔲 thu 🔲 fri 🔲 sat 🔲 sun |              | Backup full day(s)                               |
| time 11:18                                          | 1            | Backup scheduled time                            |
| retention_days 14                                   | 1            | Number of days kept in backup directory (min 14) |
| Server1                                             | 1            |                                                  |
| ipmi_address                                        | 1            | []                                               |
| address0 onmsi-test-main                            | 1            | . Server name mandatory                          |
| address1 192.168.0.1                                |              |                                                  |
| Server2                                             | 1            | ① Only use with the option remote hot            |
| ipmi_address                                        |              | backup solution                                  |
| address0 onmsi-test-bck                             | IJ           |                                                  |
| address1 192.168.0.2                                |              |                                                  |
| Smtp                                                | $\mathbb{N}$ |                                                  |
| mailhost emearelay.ds.jdsu.net                      |              | Email server and email addresses                 |
| smtp_username                                       |              | information.                                     |
| smtp_password                                       | ] (          | Not mandatory                                    |
| domain @jdsu.com                                    |              |                                                  |
| admin_toaddrs                                       | <u>ו</u> ך   |                                                  |
| failover_toaddrs                                    |              |                                                  |
| Db_Misc                                             | 1            |                                                  |
| archivetrsfperiod_mn 5                              | 1            |                                                  |
| OK Cancel Apply                                     |              |                                                  |
|                                                     | - D:         |                                                  |

This document is company confidential. It must not be copied in whole or in part or released to any third party without the prior consent of VIAVI Solutions

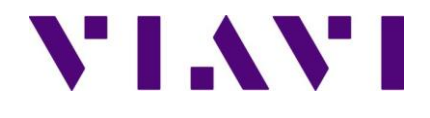

### 2.1.2 Edit

| 🗘 ONM  | ISiTools   |          |      |      |   |
|--------|------------|----------|------|------|---|
| Config | Services   | Database | Otu  | HAS  | 1 |
| Mair   | n Settings |          |      |      |   |
| Edit   |            | ONMS     | _HAS | -    | + |
| Test   | t email    | ONMS     | _HAS | misc | ╉ |
|        | e en reit  | hosts    | •    |      |   |

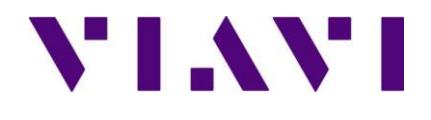

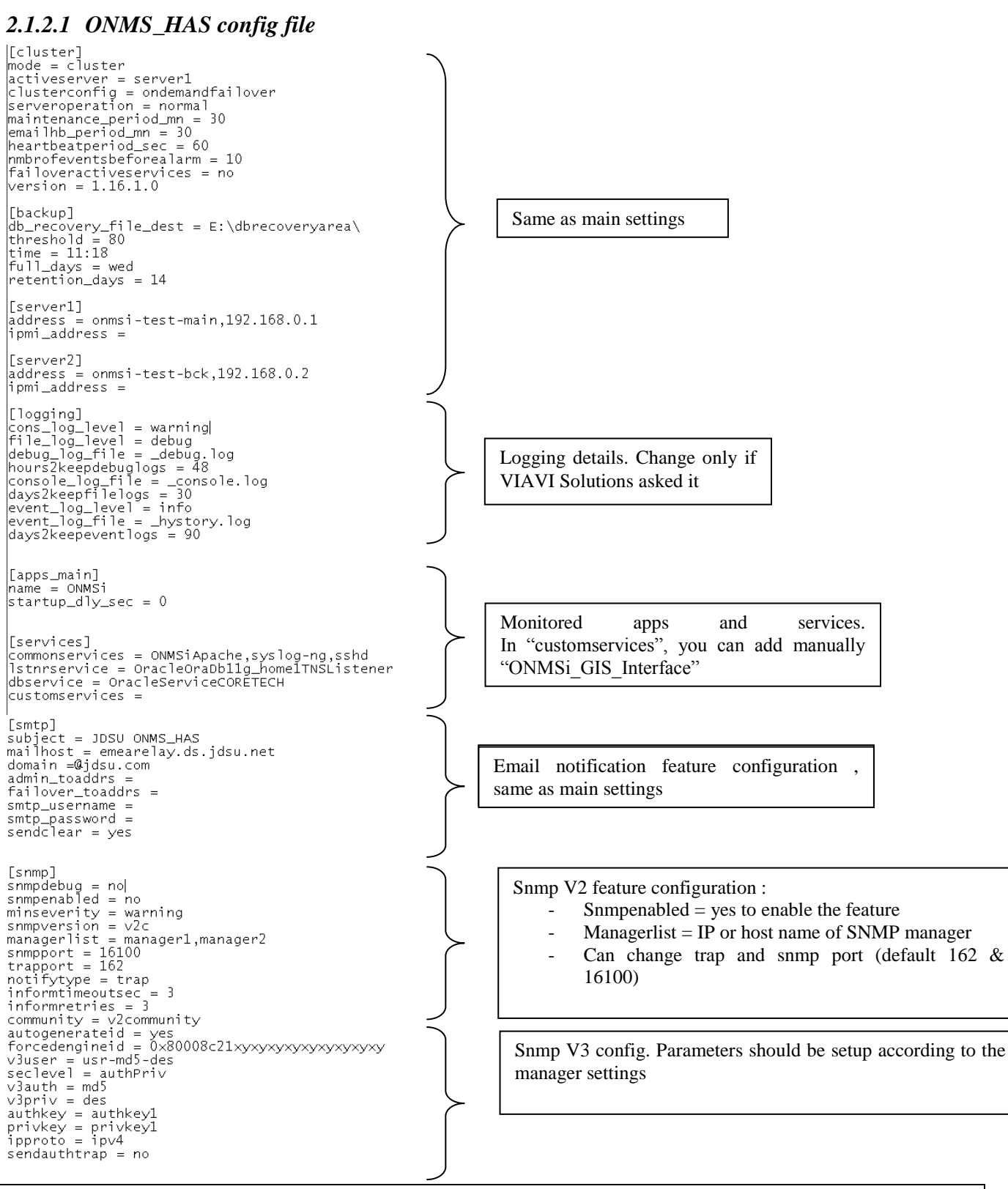

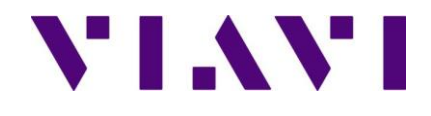

### 2.1.3 Test email

### Test email

Click on this menu to check if your SMTP server and email address are properly configured

| 🐡 onmsi          | Tools X                         |                               |             |
|------------------|---------------------------------|-------------------------------|-------------|
| i                | Test email send success         |                               |             |
|                  | ОК                              | The mail configuration        | is correct. |
| De :             | onmsi-failover2@jdsu.           | com                           |             |
| À:               | [bertrand.lions@jdsu.           | com']                         |             |
| Cc :             |                                 |                               |             |
| Objet :          | JDSU ONMS_HAS info: (           | ONMS Tools default Email test |             |
| Timest<br>Severi | amp: [Mon Jan 28 11<br>ty: info | 1:51:54 2013]                 |             |

You'll receive this information email.

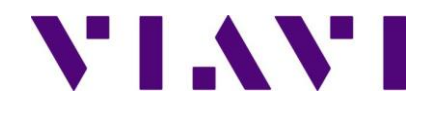

### 2.1.4 Install sshd

Install sshd Use this in case there are issues, do it only if the support team ask you to do it.

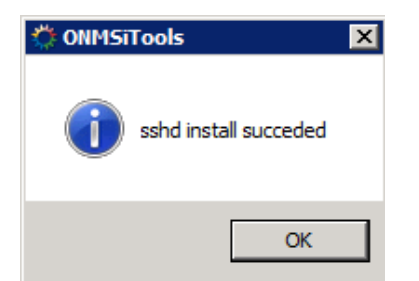

### 2.2 Services

### 2.2.1 Start

| start the ONMSi services and applications. |
|--------------------------------------------|
| 3                                          |

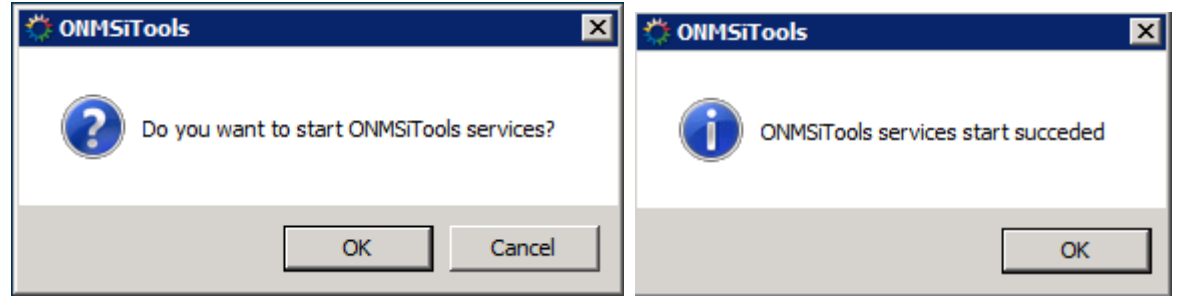

### 2.2.2 Stop

| Services D<br>Start<br>Stop Use to stop the ONMSi services and | applications.                     |   |
|----------------------------------------------------------------|-----------------------------------|---|
| 🔅 ONMSiTools 🛛 🗙                                               | 🐡 ONMSiTools                      | X |
| Do you want to stop ONMSiTools services?                       | ONMSiTools services stop succeded |   |
| OK Cancel                                                      | ОК                                |   |

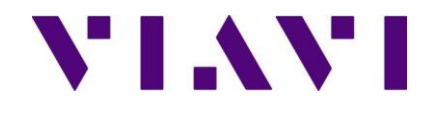

### 2.3 Database

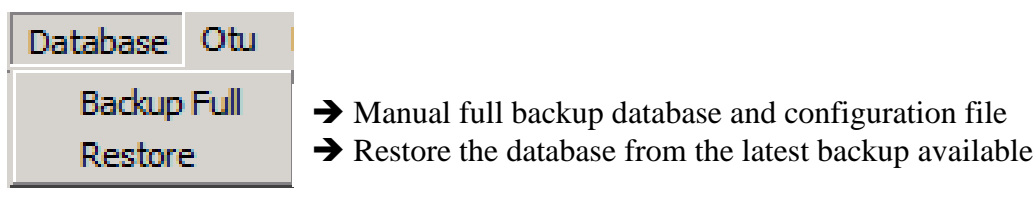

### 2.3.1 Backup

To start a full database and configuration file click on Database / Backup Full

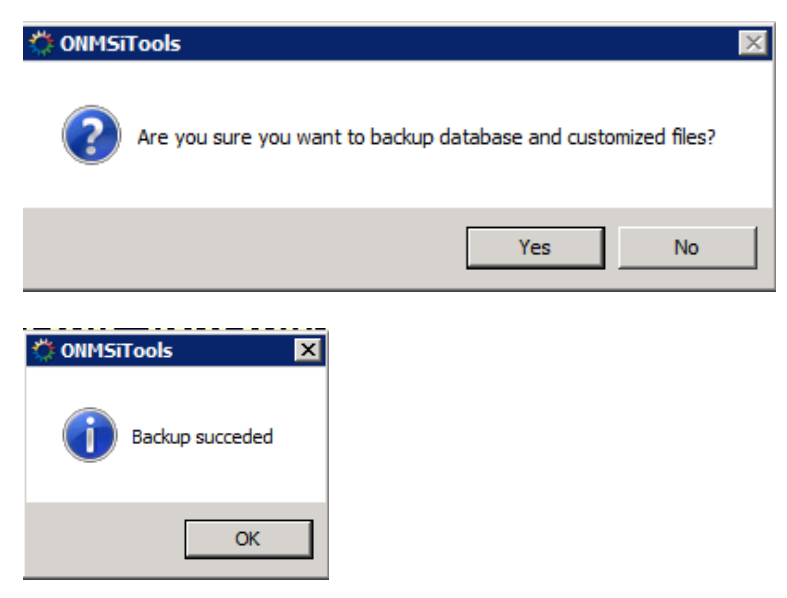

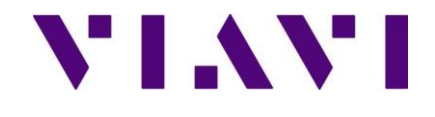

#### 2.3.2 Restore

To start a full database and configuration file click on Database / Restore

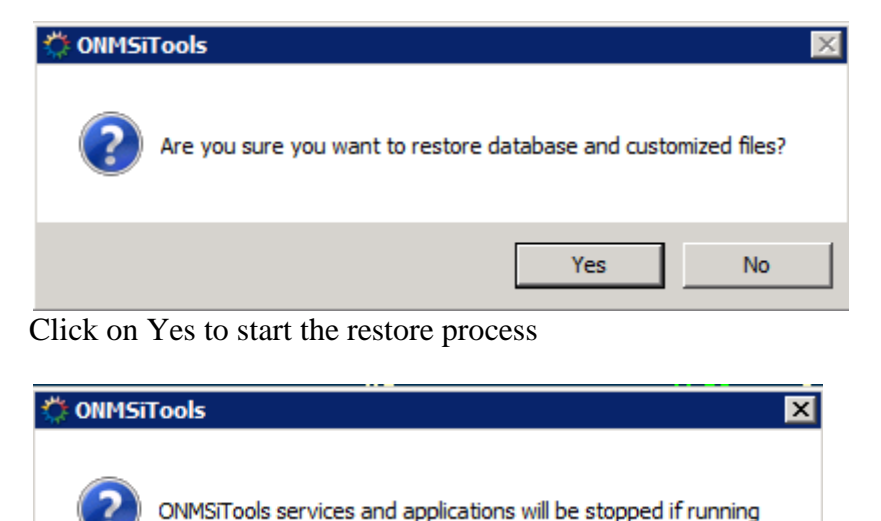

Click OK [ This will stop the ONMSi services and applications]

OK

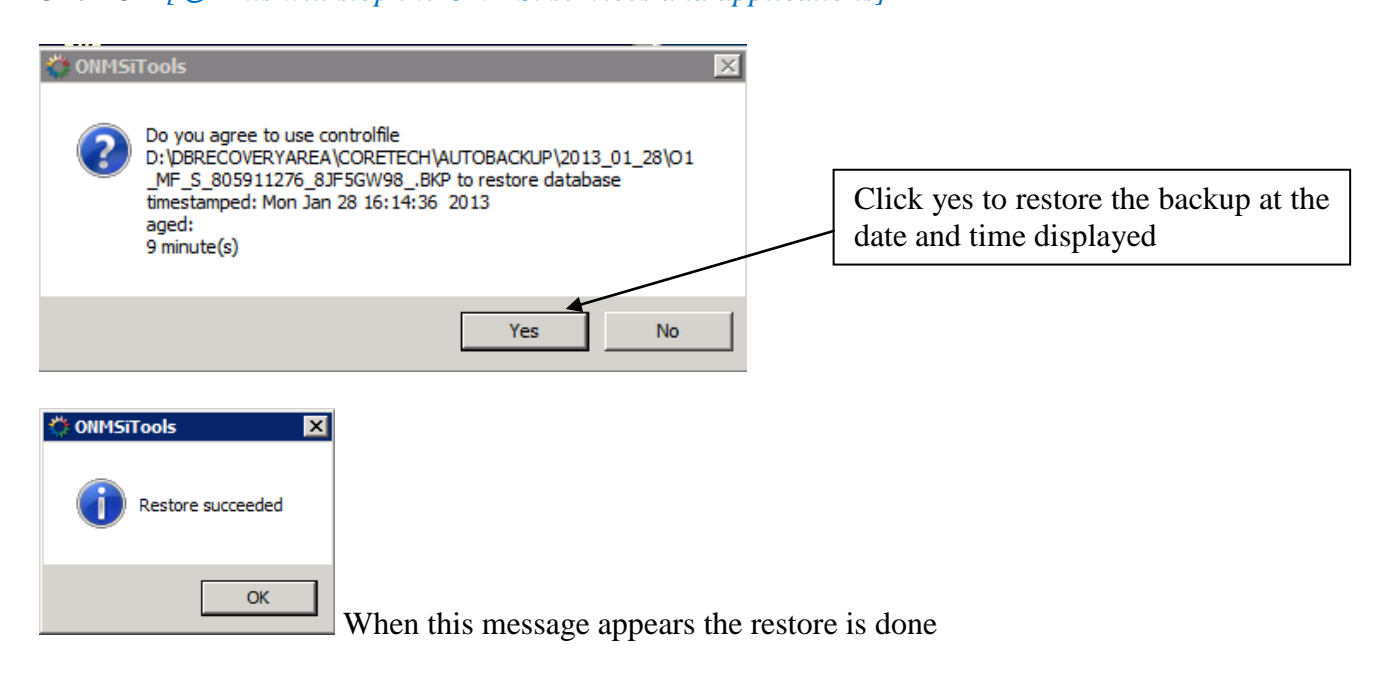

Cancel

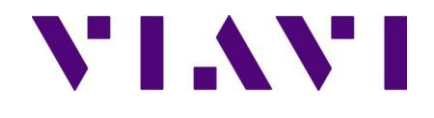

### 2.4 Otu

Refer to the document OTU\_operation\_AX

### 2.5 HAS

(i) From the standby server

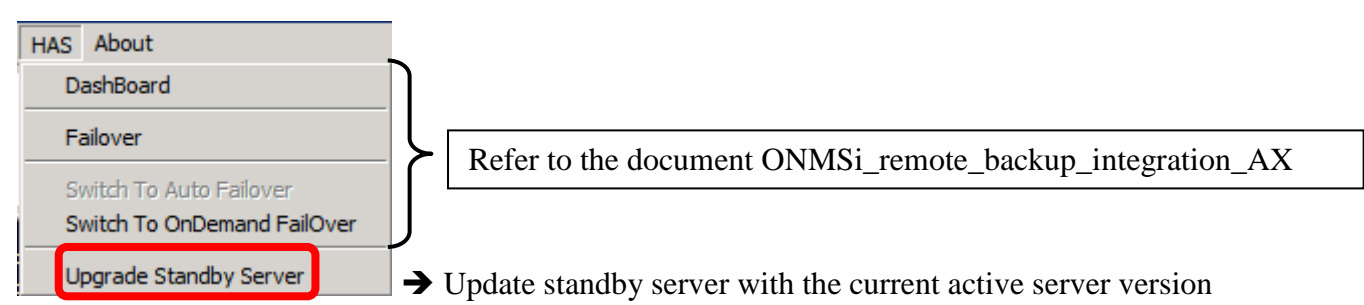

### 2.5.1 Update standby server

To update the standby server,  $1^{st}$  setup the latest version of the ONMSi tools on the standby server then click on HAS / Upgrade Standby Server

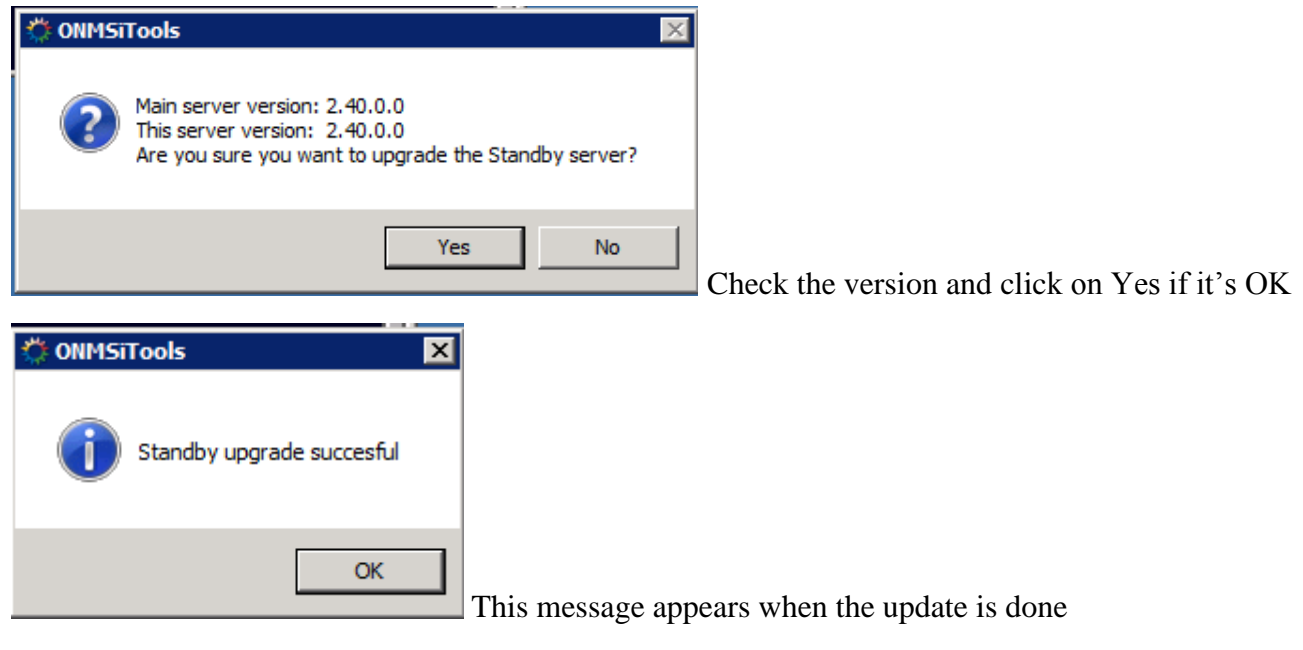

Restart the services ONMS\_HAS

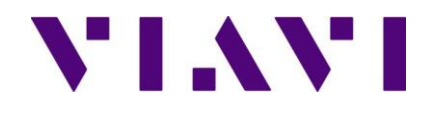

## 3. Buttons

| Icons     | Functions                                                                                                    |
|-----------|----------------------------------------------------------------------------------------------------|
| Start     | Will start the ONMSi services and applications                                                                  |
| Stop      | Will stop the ONMSi services and applications                                                                   |
| DashBoard | Display the dashboard with database, applications and backup status                                             |
| Backup    | Will start a full database and configuration files manual backup                                                |
| FailOver  | Will activate the Standby (passive) server<br>(i) Only available with the ONMSi High Availability System option |
| Otu       | Will open the OTU operation menu                                                                                |
| Quit      | Will exit the tools menu                                                                                        |